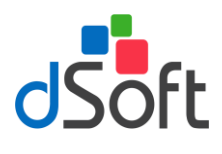

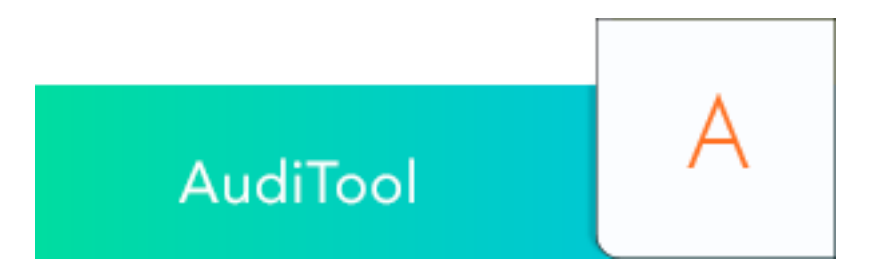

# SISTEMA PARA LA ELABORACIÓN Y GENERACIÓN DE PAPELES ELECTRÓNICOS DE AUDITORÍA QUE PERMITE IMPORTAR LA INFORMACIÓN DE LOS PRINCIPALES SISTEMAS CONTABLES DE MANERA FÁCIL, RÁPIDA Y AUTOMÁTICA.

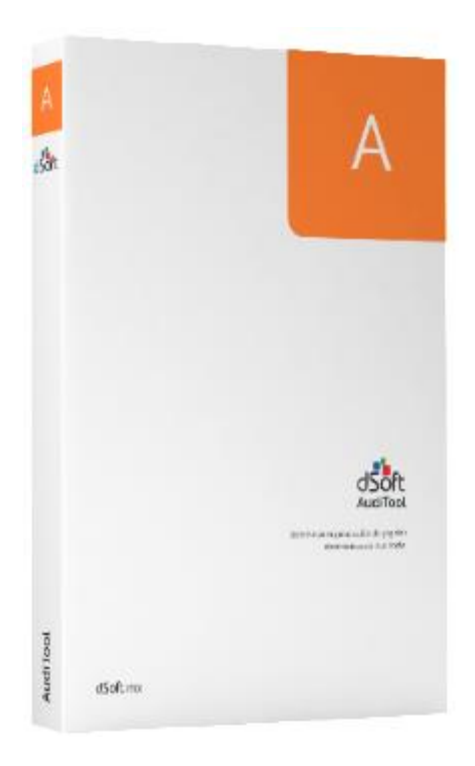

#### DSOFT, S.A. DE C.V.

Prl. Div. del Norte 4296, Col. Nueva Oriental Coapa, Del. Tlalpan C.P. 14300, Cuidad de México. Teléfono: 5677-3812

## http://www.dsoft.mx

ventas@dsoft.mx soporte@dsoft.mx

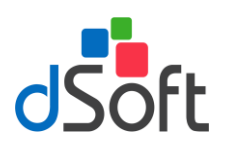

## 1. Contenido

| 2. | Actualizar sistema AudiTool 13 | 3 |
|----|--------------------------------|---|
| 3. | Consideraciones adicionales    | 5 |

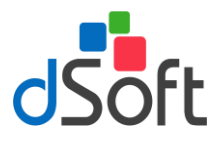

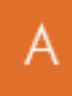

#### 2. Actualizar sistema AudiTool 13

Esta actualización sólo aplica a partir de la versión 1.1.17. En caso de tener una versión anterior, envíenos sus datos para apoyarlos en el proceso de cambio de instalador.

Actualizar con el comunicado enviado por correo electrónico

- a) Tener cerrado el sistema AudiTool 13
- b) Descargue el archivo de actualización del link indicado

| dSoft                                                                                                    |                 | AudiTool                    | А       |
|----------------------------------------------------------------------------------------------------|-----------------|-----------------------------|---------|
| Aviso a todos nuestros usuarios de AudiTool                                                                                                    |                 |                             |         |
| Estamos realizando un mantenimiento a nuestros servidores donde tenemos el control de licencias por lo que en<br>determinado momento el sistema pudiese desactivarse, para evitar un posible inconveniente solicitamos aplicar la<br>actualización que mandamos en el presente comunicado. |                 |                             |         |
| Haga clic en las siguientes imagenes para descargar la guia rápida de actualización, el asistente de<br>actualización y el manual de usuario:                                                                                                    |                 |                             |         |
| PDF<br>GUÍA ACTUALIZACIÓN                                                                                                    | ACTUALIZACIÓN   | PDF<br>MANUAL USUARIO       |         |
| ACTUALICE USTED MISMO SIGUIENDO                                                                                                    | OS SENCILLOS PA | ASOS DE LA GUÍA DE ACTUALIZ | ACIÓN ! |

c) Haga clic sobre el archivo descargado "Update\_AudiTool13\_1.1.20.exe", aparecerá una ventana como la que se muestra a continuación

| AudiTool 13                                                               | $\times$ |
|---------------------------------------------------------------------------|----------|
| Actualización del Sistema AudiTool 13<br>Ver. 1.1.20<br>Fecha: 09 mayo 19 |          |
| ¿Desea continuar?                                                         |          |
| Sí No                                                                     |          |

d) Elija [Si] para continuar

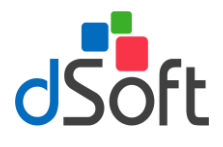

e) Enseguida oprima el botón [Unzip]

| WinZip Self-Extractor - Update_A                                                   | udiTool13_1.1.2       | 0.exe X    |
|------------------------------------------------------------------------------------|-----------------------|------------|
| To unzip all files in this self-extractor<br>specified folder press the Unzip butt | r file to the<br>ton. | Unzip      |
| Unzip to folder:                                                                   |                       | Run WinZip |
| C:\AudiTool 13\                                                                    | Browse                | Close      |
| Overwrite files without prompting                                                  | 1                     | About      |
|                                                                                    |                       | Help       |

f) Espere el mensaje que confirma el número de archivos descomprimidos satisfactoriamente

| WinZip Self-Extractor            | × |
|----------------------------------|---|
| 19 file(s) unzipped successfully |   |
| Aceptar                          |   |

- g) Enseguida oprima el botón [Aceptar]
- h) Por último, oprima el botón de [Close]

| WinZip Self-Extractor - Update_A                                                   | udiTool13_1.1.2    | ).exe X    |
|------------------------------------------------------------------------------------|--------------------|------------|
| To unzip all files in this self-extractor<br>specified folder press the Unzip butt | file to the<br>on. | Unzip      |
| Unzip to folder:                                                                   |                    | Run WinZip |
| C:\AudiTool 13\                                                                    | Browse             | Close      |
| Overwrite files without prompting                                                  |                    | About      |
|                                                                                    |                    | Help       |

Si desea confirmar que la actualización se haya aplicado con éxito, abra el sistema AudiTool 13, seleccione la pestaña de **[Ayuda]** y haga clic en el botón **[Acerca de]**, aparecerá una ventana como la que se muestra a continuación

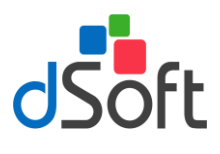

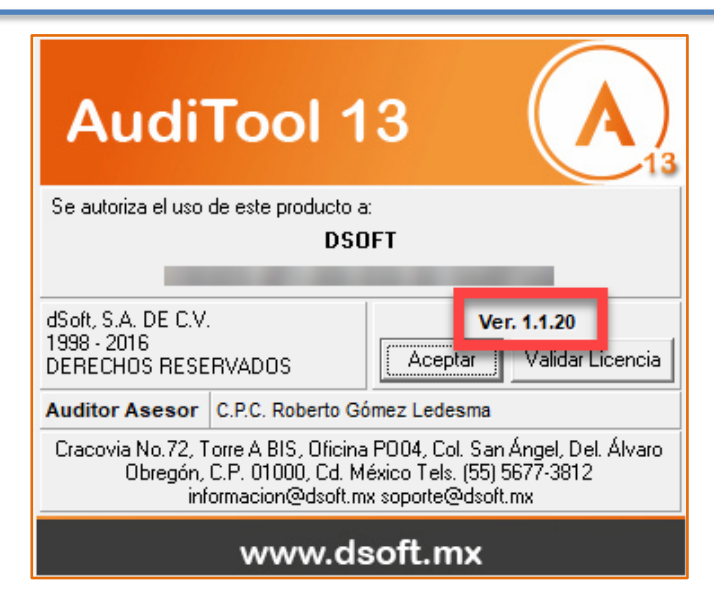

### 3. Consideraciones adicionales

Ejecución de SmartScreen de Windows Defender.

En ocasiones, al finalizar la descarga del archivo de actualización y ejecutarlo desde el navegador puede desplegarse la ventana de protección SmartScreen de Windows Defender, si fuera el caso y teniendo la certeza de saber que el sitio de donde descargó el archivo es un sitio seguro para continuar debe seleccionar la opción **Más Información**.

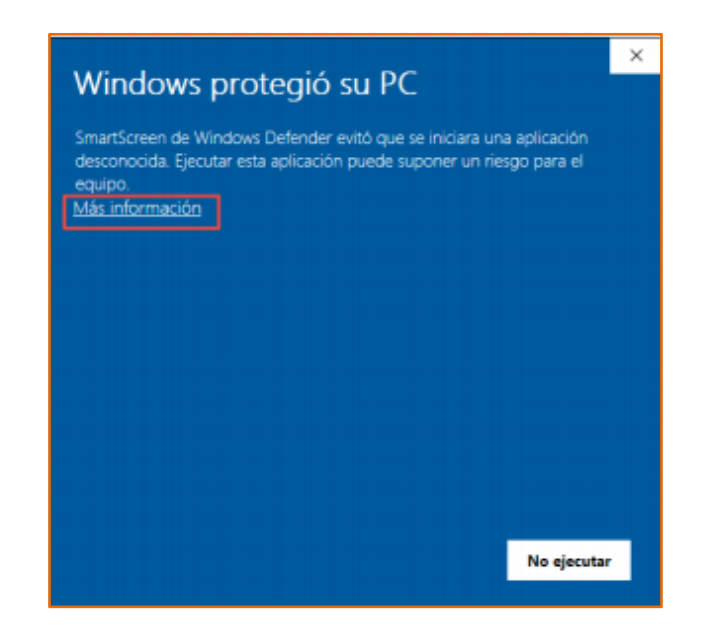

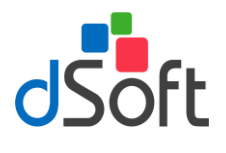

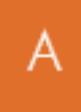

Al hacer clic en **Más información**, se mostrará en la parte inferior de la ventana el botón **[Ejecutar de todas formas]**, oprima sobre éste para continuar.

|                                                                                                    |                                      | × |
|----------------------------------------------------------------------------------------------------|--------------------------------------|---|
| Windows protegio su PC                                                                                                   |                                      |   |
| SmartScreen de Windows Defender evitó que se iniciar<br>desconocida. Ejecutar esta aplicación puede suponer u<br>equipo. | a una aplicación<br>n riesgo para el |   |
| Aplicación: upd_ec_3001.exe                                                                                              |                                      |   |
| Editor: Editor desconocido                                                                                               |                                      |   |
|                                                                                                    |                                      |   |
|                                                                                                    |                                      |   |
|                                                                                                    | ~                                    |   |
|                                                                                                    |                                      |   |
|                                                                                                    |                                      |   |
|                                                                                                    |                                      |   |
|                                                                                                    |                                      |   |
|                                                                                                    |                                      |   |
|                                                                                                    |                                      |   |
| Ejecutar de todas formas                                                                                                 | No ejecutar                          |   |
|                                                                                                    |                                      |   |